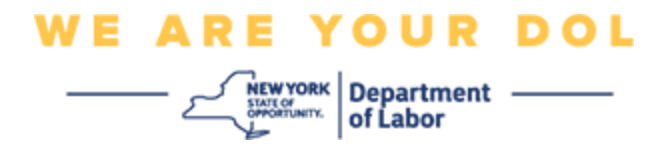

## Instructions de configuration de l'authentification multifactorielle (MFA)

L'État de New York a commencé à utiliser l'authentification multifactorielle (MFA) sur certaines de ses applications destinées au public. La MFA est un moyen de garantir la sûreté et la sécurité de votre compte. Il faut un deuxième facteur pour prouver que vous êtes bien celui que vous prétendez être, au-delà du simple mot de passe. Si vous utilisez une application protégée par MFA, même si quelqu'un devine ou vole votre mot de passe, il ne pourra pas se connecter sans votre second facteur. Alors qu'un mot de passe est quelque chose que vous connaissez, le second facteur est quelque chose que vous êtes (généralement lu par un dispositif biométrique) ou quelque chose que vous avez.

**Conseil :** Il est recommandé de configurer plus d'une méthode d'authentification multifactorielle.

## Index

Procédures de gestion du libre-service de MFA

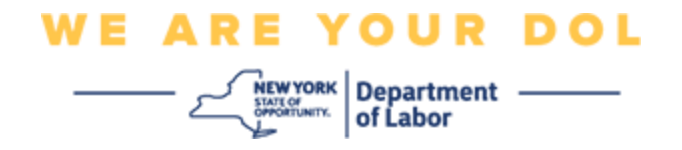

## Procédures de gestion du MFA Self-Service OKTA

1. Accédez à l'écran d'identification de NY.gov à l'adresse suivante <u>my.ny.gov</u> et cliquez sur **Sign In**.

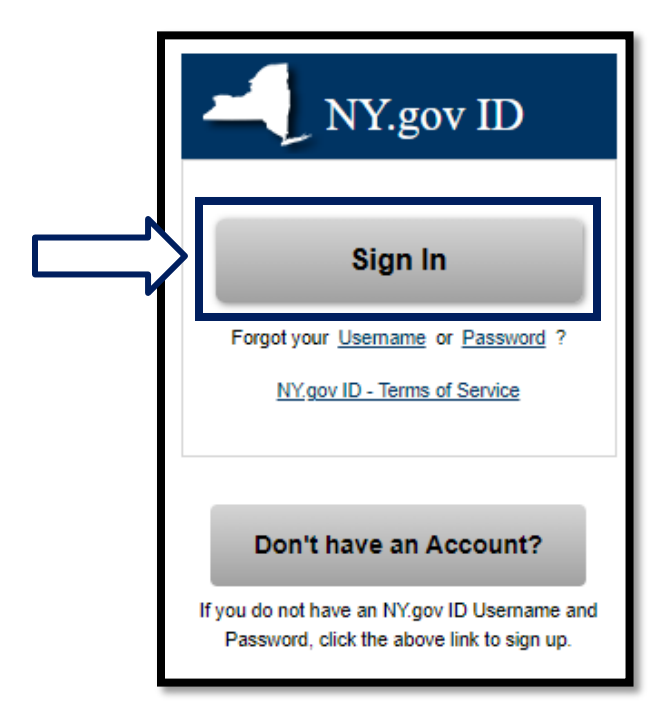

2. Saisissez votre nom d'utilisateur et votre mot de passe et cliquez sur « Sign In » (Connexion).

| Secure Access to New York State Services                     |
|--------------------------------------------------------------|
| Username                                                     |
| Password                                                     |
| Sign In                                                      |
| Forgot Username? or Forgot Password?                         |
| <u>Create an Account</u><br>Need help? <u>Get Assistance</u> |

NYS Department of Labor | NYSDOL | MFA - Gestion en libre service Août 2022 | Page 2 de 6

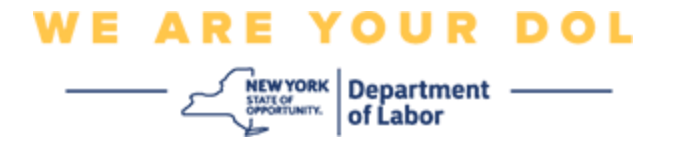

3. Sélectionnez Update My Account (Mettre à jour mon compte) en haut de la page.

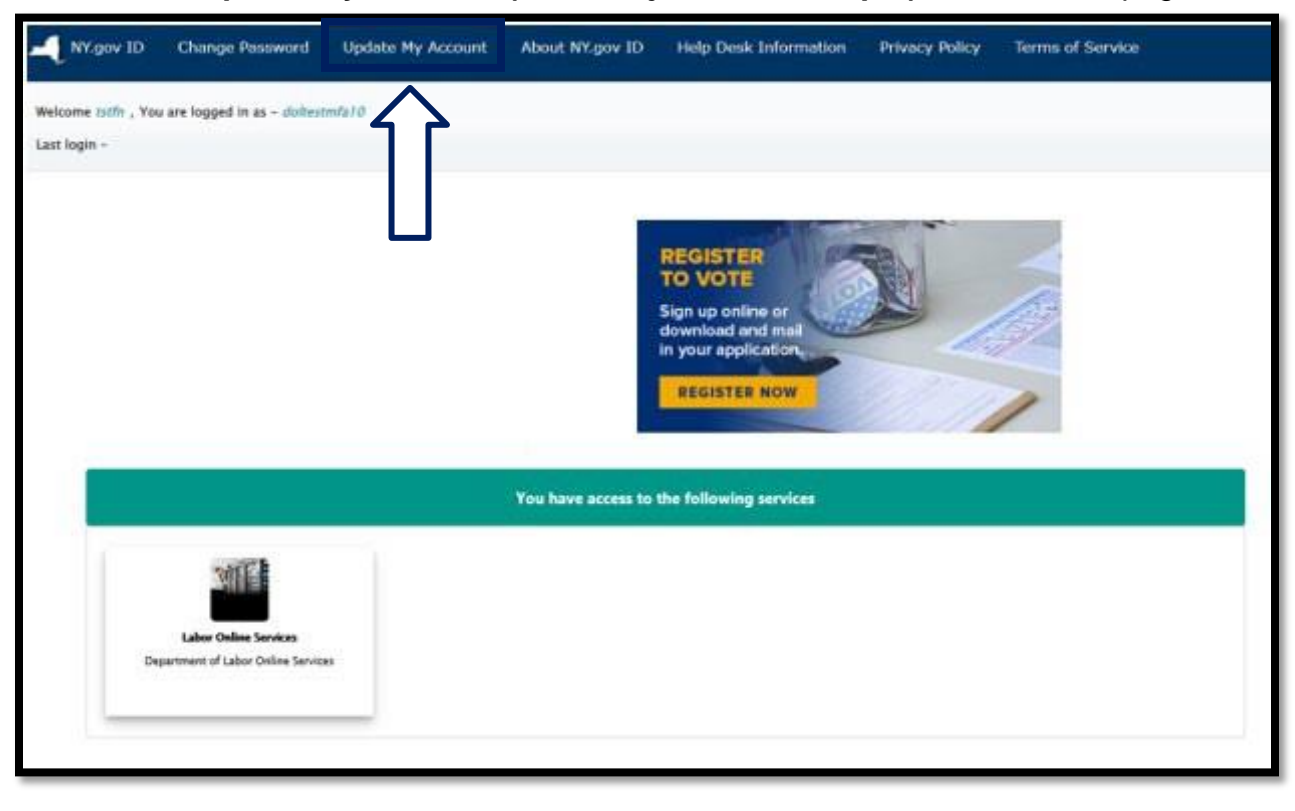

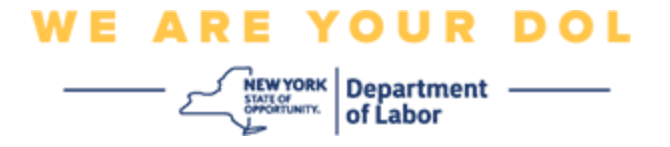

**REMARQUE : Si vous avez configuré la MFA sur votre compte, vous verrez l'option de gestion de OKTA MFA en haut à gauche de votre écran.** 

4. Sélectionnez ici pour gérer OKTA MFA.

| NY.gov ID                                                        | Online Services | FAQs | About NY.gov ID | Help Desk Information |  |  |
|------------------------------------------------------------------|-----------------|------|-----------------|-----------------------|--|--|
|                                                                  |                 |      |                 |                       |  |  |
| To manage OKTA MFA, please click <u>here</u>                     |                 |      |                 |                       |  |  |
| Please complete the form below to update your NY.gov ID account. |                 |      |                 |                       |  |  |

Dans la section Vérification supplémentaire, les méthodes d'authentification multifactorielle que vous avez actuellement configurées apparaissent comme étant activées.

5. Cliquez sur Modifier le profil dans le coin supérieur droit.

| okta                       | Q Bearch your apps               |                                          |                                              |                           |
|----------------------------|----------------------------------|------------------------------------------|----------------------------------------------|---------------------------|
| My Apps<br>Work            | Account                          |                                          |                                              | / Edit Profile            |
| Add section 🕀              | 1 Personal Informa               | ition                                    | ✓ Extra Verification                         | _                         |
| A Notifications 1          | First name                       | - tuths                                  | Estra wrillication increases your account se | curity when signing in to |
| Add apps                   | Last name                        | tadhi                                    | Coda and other appreations you use           |                           |
|                            | Okta username                    | doltesimia10                             | Okta Verify                                  | Evolution                 |
|                            | Primary email                    | plulogan@gmail.com                       | Google Authenticator                         | Deather                   |
|                            | Secondary email                  |                                          |                                              |                           |
|                            | Mobile phone                     |                                          | SMS Authentication                           | Enables                   |
| ast sign in: 4 minutes ago | DTP File Exchange<br>Application | ш                                        | Voice Cell Authentication                    | Disable                   |
| 9 2022 Okta, Inc.          | nyisoguid                        | 90535381-6e37-4d5a-8548-<br>en7695ce456e |                                              |                           |

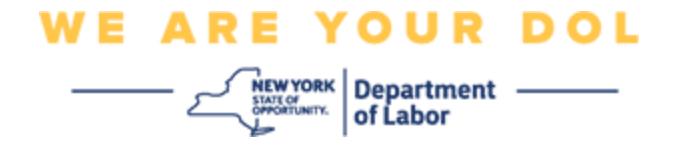

6. Saisissez le mot de passe de votre compte et sélectionnez Vérifier.

| 🔒 NY.GOV ID                             | midfirst midlast |
|-----------------------------------------|------------------|
| Please verify your password<br>Password |                  |
| Verify                                  |                  |

Vous serez invité à vous authentifier en utilisant la méthode d'authentification MFA existante que vous avez déjà configurée sur votre compte. Si vous avez configuré plusieurs méthodes, vous pouvez choisir celle que vous souhaitez utiliser.

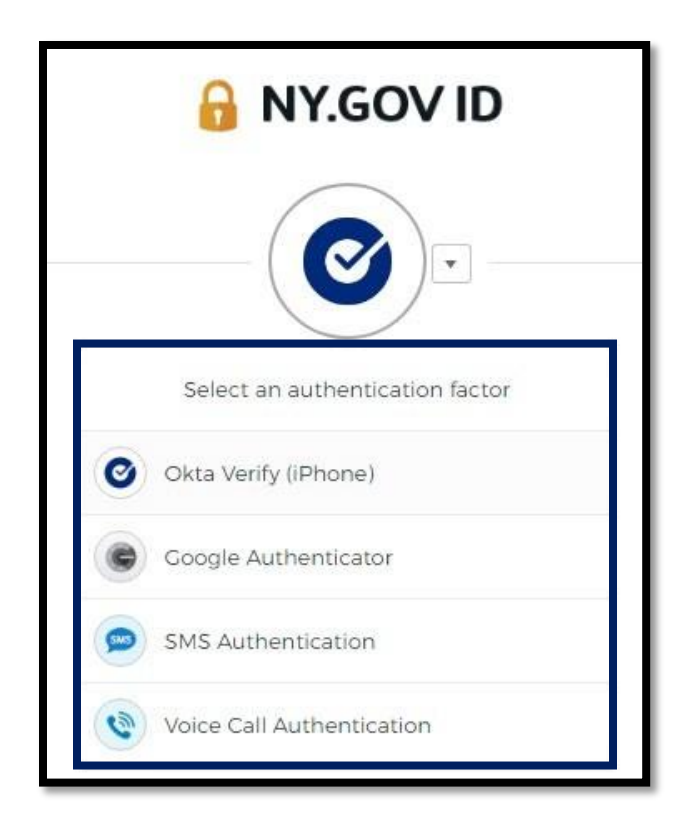

NYS Department of Labor | NYSDOL | MFA - Gestion en libre service Août 2022 | Page 5 de 6

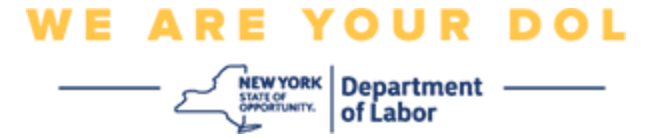

7. Vous pourrez maintenant sélectionner Set up (Configuration) pour configurer des méthodes d'authentification multifactorielle supplémentaires ou sélectionner Remove (Supprimer) pour effacer les méthodes d'authentification existantes. Si vous devez apporter des modifications à une méthode d'authentification existante, sélectionnez Remove (Supprimer), puis l'option de configuration apparaîtra.

| ✓ Extra Verification                                                                                      |        |  |  |  |
|----------------------------------------------------------------------------------------------------|--------|--|--|--|
| Extra verification increases your account security when signing in to Okta and other applications you use |        |  |  |  |
| Okta Verify                                                                                               | Set up |  |  |  |
| Google Authenticator                                                                                      | Set up |  |  |  |
| SMS Authentication                                                                                        | Remove |  |  |  |
| Voice Call Authentication                                                                                 | Set up |  |  |  |

Retour à la page principale